# Filterregeln im 1&1 Webmailer einrichten

# Hier erfahren Sie, wie Sie Filteregeln im 1&1 Webmailer 2.0 erstellen.

Mit Filtern können Sie Ihre E-Mails an Hand vordefinierter Kriterien automatisch bei Erhalt z.B. in bestimmte Ordner verschieben.

#### Schritt 1

Loggen Sie sich in Ihren <u>1&1 Webmailer</u> ein.

#### Schritt 2

Klicken Sie auf das Menü-Symbol und dann auf Einstellungen bearbeiten.

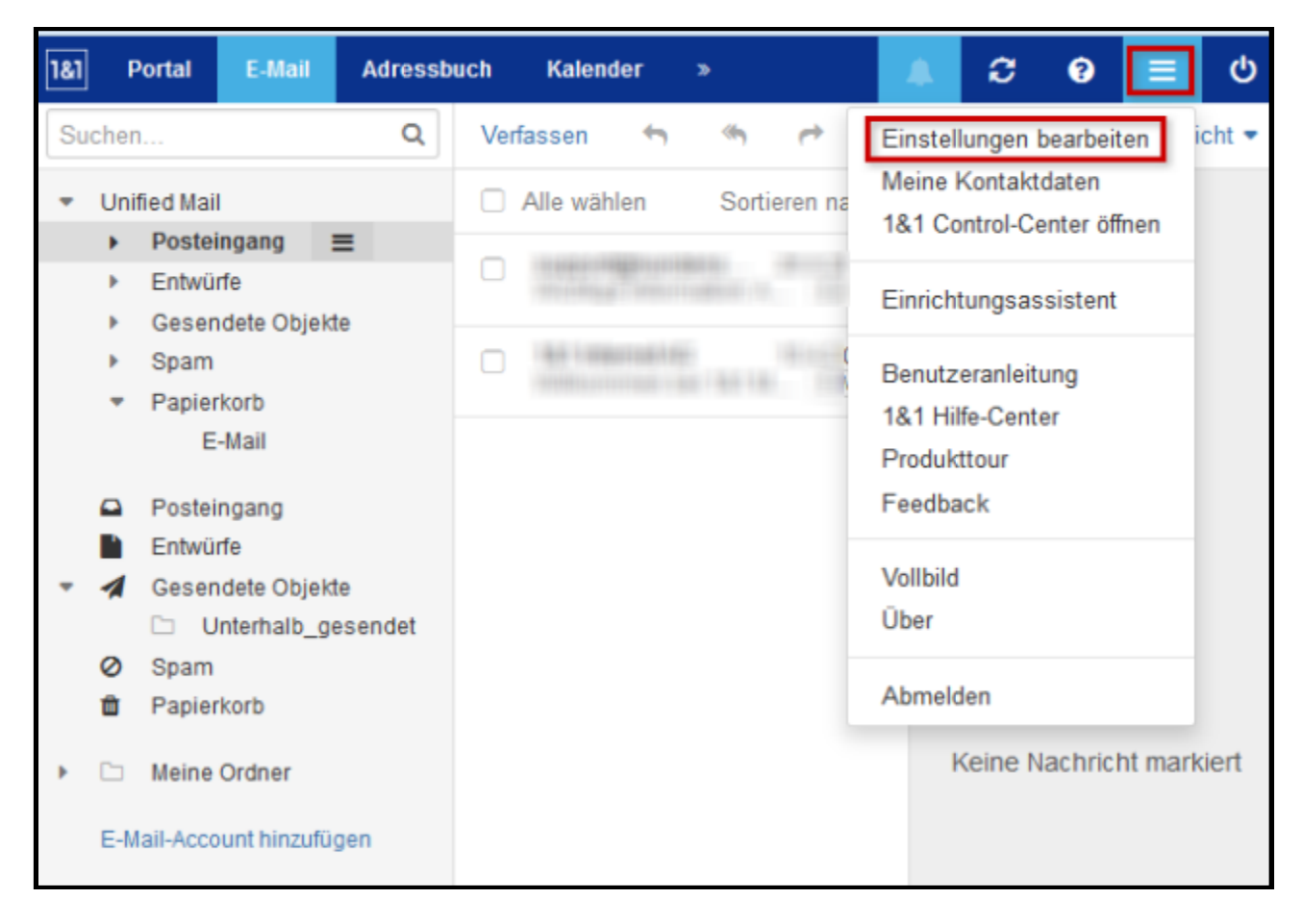

Einstellungen bearbeiten

Klicken Sie unter Filterregeln (A) auf Neue Regel hinzufügen (B).

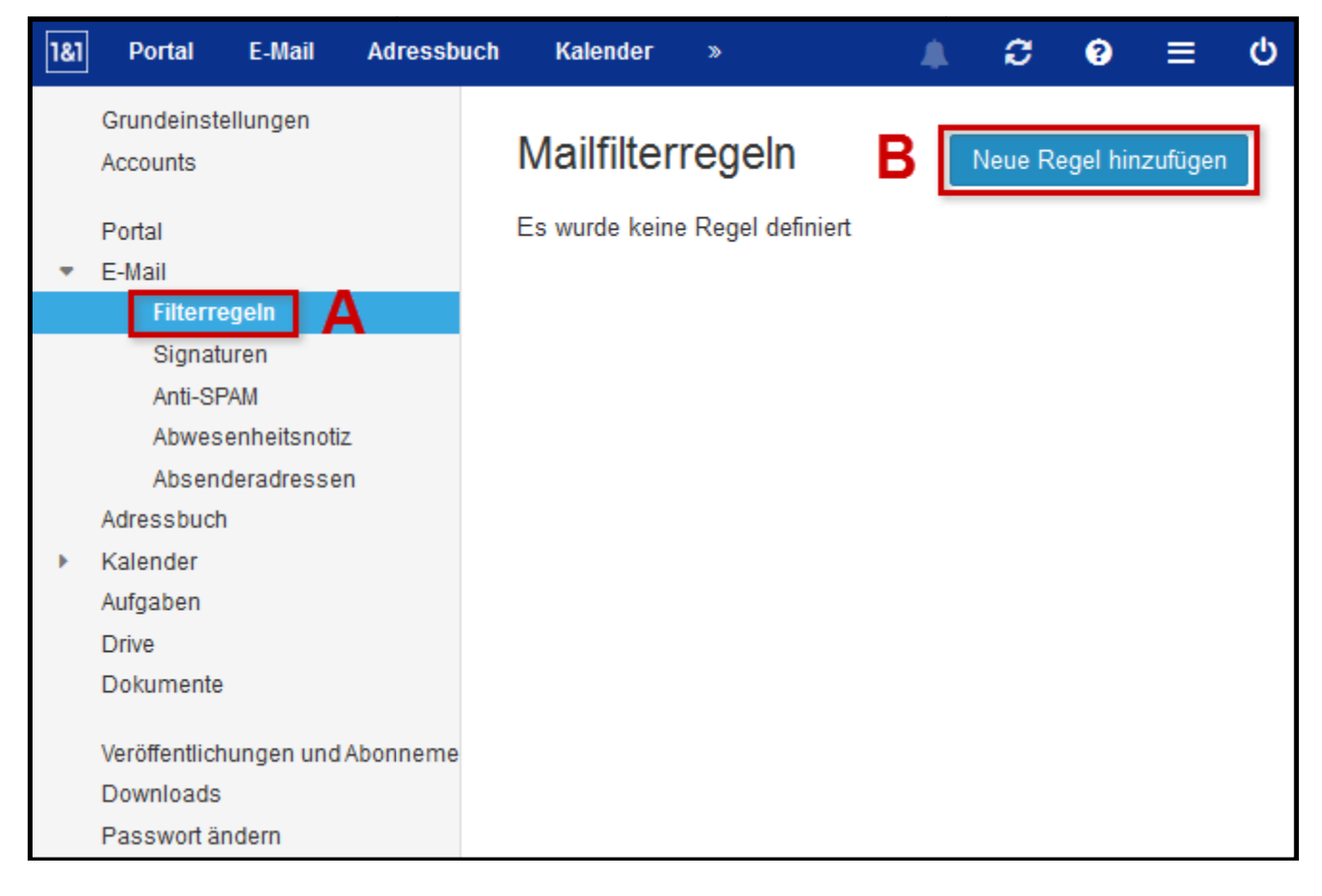

#### Regel hinzufügen

Bitte beachten Sie:

Diese Regel gilt für alle Nachrichten. Fügen Sie eine Bedienung hinzu, um diese Regel auf bestimmte Regel zu beschränken

In diesem Beispiel sollen alle E-Mails, die das Wort "Protokoll" im Betreff enthalten, in den Ordner "Protokolle" verschoben werden.

Geben Sie einen Regel-Namen "Protokolle" ein.

| 8 | Neue Regel erstellen                                                                                                    |  |  |  |  |  |  |
|---|----------------------------------------------------------------------------------------------------|--|--|--|--|--|--|
|   | Regel-Name                                                                                                    |  |  |  |  |  |  |
| W | Protokolle                                                                                                    |  |  |  |  |  |  |
| l | Regel anwenden, wenn alle Bedingungen erfüllt sind                                                                                    |  |  |  |  |  |  |
| l | Bedingungen                                                                                                    |  |  |  |  |  |  |
|   |                                                                                                    |  |  |  |  |  |  |
| l | Diese Regel gilt für alle Nachrichten. Fügen Sie bitte eine Bedingung hinzu, um diese Regel auf bestimmte Nachrichten zu beschränken. |  |  |  |  |  |  |
| l | Bedingung hinzufügen                                                                                                    |  |  |  |  |  |  |
| l | Aktionen                                                                                                    |  |  |  |  |  |  |
| l | Aktion hinzufügen                                                                                                    |  |  |  |  |  |  |
|   | Gegen nachfolgende Regeln prüfen     Abbrechen     Speichern                                                                          |  |  |  |  |  |  |

Regel-Name eingeben

Klicken Sie auf **Bedingung hinzufügen** und wählen Sie **Betreff** aus.

| Neue Regel erstellen                                           |                                     |  |  |  |
|----------------------------------------------------------------|-------------------------------------|--|--|--|
| Regel-Name<br>Absender / Von<br>Irgendein Empfänger<br>Betreff | Bedingungen erfüllt sind            |  |  |  |
| Mailingliste<br>An<br>CC                                       |                                     |  |  |  |
| Header<br>Envelope<br>Größe (Bytes)                            | achrichten. Fügen Sie bitte<br>ken. |  |  |  |
| Bedingung hinzufügen Aktionen                                  |                                     |  |  |  |

#### Bedingung hinzufügen

Geben Sie "Protokoll" als Suchbegriff ein.

| Bedingungen          |         |           |   |
|----------------------|---------|-----------|---|
| Betreff              | enthält | Protokoll | Ê |
| Bedingung hinzufügen |         |           |   |

Bedingung definieren

Klicken Sie auf Aktion hinzufügen und wählen Sie In Ordner verschieben aus.

| Neue Regel erstellen                               |  |  |  |  |
|----------------------------------------------------|--|--|--|--|
| Regel-Name                                         |  |  |  |  |
| Protokolle                                         |  |  |  |  |
| Regel anwenden, wenn alle Bedingungen erfüllt sind |  |  |  |  |
| Behalten                                           |  |  |  |  |
| Verwerfen                                          |  |  |  |  |
| Umleiten nach                                      |  |  |  |  |
| In Ordner verschieben                              |  |  |  |  |
| E-Mail markieren als                               |  |  |  |  |
| E-Mail-Tag                                         |  |  |  |  |
| E-Mail-Flag                                        |  |  |  |  |
| Aktion hinzufügen                                  |  |  |  |  |

#### Aktion hinzufügen

Wählen Sie unter **Ordner wählen** den Ordner "Protokolle" aus.

| Bedingungen                      |               |               |   |
|----------------------------------|---------------|---------------|---|
|                                  |               |               |   |
| Betreff                          | enthält       | Protokoll     | Ê |
| Bedingung hinzufügen<br>Aktionen |               |               |   |
|                                  |               |               |   |
| In Ordner verschieben            | Ordner wählen | DX/Protokolle | Ê |
| Aktion hinzufügen                |               |               |   |

Aktion definieren

Klicken Sie abschließend auf Speichern.

| Neue Regel erstellen                               |               |         |               |           |           |  |  |
|----------------------------------------------------|---------------|---------|---------------|-----------|-----------|--|--|
| Regel-Name                                         |               |         |               |           |           |  |  |
| Protokolle                                         |               |         |               |           |           |  |  |
| Regel anwenden, wenn alle Bedingungen erfüllt sind |               |         |               |           |           |  |  |
| Bedingungen                                        |               |         |               |           |           |  |  |
|                                                    |               |         |               |           |           |  |  |
| Betreff                                            |               | enthält | Protokoll     |           | <b>a</b>  |  |  |
| Bedingung hinzufügen                               |               |         |               |           |           |  |  |
| Aktionen                                           |               |         |               |           |           |  |  |
|                                                    |               |         |               |           |           |  |  |
| In Ordner verschieben                              | Ordner wählen | INBO    | DX/Protokolle |           | ) ÷       |  |  |
| Aktion hinzufügen                                  |               |         |               |           |           |  |  |
| Gegen nachfolgende Regeln prüfer                   | ı             |         |               | Abbrechen | Speichern |  |  |

Regel speichern

Ihr Filter ist jetzt eingerichtet und ab sofort aktiv.

Alle E-Mails, die im Betreff das Wort "Protokoll" haben, werden in den Ordner "INBOX/ Protokolle" verschoben.